## Android(General Mobile) Eduroam Installation Setup

1-) Open the "Wi-Fi" menu and click the "(+)" (Add Network) button.

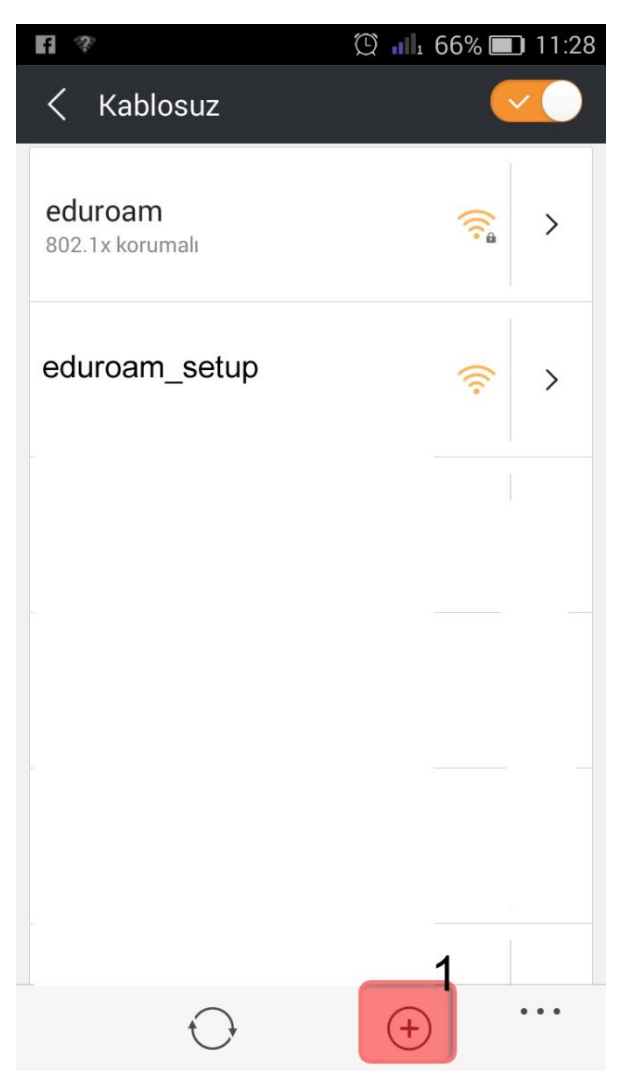

- 2-) Enter your information in Add Network window;
  - Network SSID: eduroam
  - Security: 802.1x EAP

ID: Your BOUN email account.

Password: Your BOUN account belongs to your e-mail account.

EAP method: TTLS

Phase 2 authentication: PAP

Click the **Save** button.

| f 🔋 🛌                         | 🕲 📶 65% 🔳 11:32 |
|-------------------------------|-----------------|
| Ağ ekle                       |                 |
| Ağ SSID                       |                 |
| eduroam                       | 2               |
| Güvenlik                      |                 |
| 802.1x EAP                    | ~ 3             |
| Kimlik                        |                 |
| kullanıcı.adınız@b            | ooun.edu.tr 4   |
| Şifre                         |                 |
| ·····                         | 5               |
| Şifreyi göster                | >               |
| 🗸 Gelişmiş seçenekleri göster |                 |
| EAP metod                     |                 |
| TTLS                          | <b>√</b> 6      |
| Faz 2 doğrulaması             |                 |
| PAP                           | ~ 7             |
| İptal                         | Kaydet 8        |